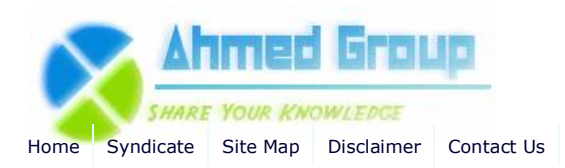

Search

Advanced Search

Home Windows 2008 How to Install and Configure Windows Server 2008 DHCP Server

# How to Install and Configure Windows Server 2008 DHCP Server

By Huzaifah Ahmad | Published 12/22/2009 | Windows 2008 | Unrated

#### How to Install and Configure Windows Server 2008 DHCP Server

Dynamic Host Configuration Protocol (DHCP) is a network protocol that enables a server to automatically assign an IP address to a computer from a defined range of numbers (i.e., a scope) configured for a given network.

When a computer uses a static IP address, it means that the computer is manually configured to use a specific IP address. One problem with static assignment, which can result from user error or inattention to detail, occurs when two computers are configured with the same IP address. This creates a conflict that results in loss of service. Using DHCP to dynamically assign IP addresses minimizes these conflicts.

To start the DHCP installation process, you can click Add Roles from the Initial Configuration Tasks window or from Server Manager Roles > Add Roles.

CCNP(4) CCIE(4) HSRP (2) **Routing Information** Protocol (RIP) (1) Exchange 2007 (17) General (4) Administration (5) **Migration and Deployment** (6) Power Shell (3) High Availability (1) Security (1) Windows 2003 (6) Active Directory (4) Windows 2008 (3) Active Directory (1) **Internet Security and** Acceleration Server (10) Publishing (1) Installation (4) General (5) Windowx XP (1) Windows 7 (1) Installation (1) System Center Configuration Manager 2007 (14) Installation (13) Configuration (2) SQL Server 2008 (1) Excahnge 2010(1) VMware(1)

Categories Cisco (4) CCNA (1)

#### Site Menu

View Blogs View Authors Become an Author Account Login

### Article Options

Email to Friend Print Article Add to Favorites Add to 'Articles to Read'

# You Recently Viewed...

How to install Active Directory on Windows 2008 Step by step guide installing SCCM 2007 Part 1 Step by step guide installing SCCM 2007 Part 2 Step by step guide installing SCCM 2007 Part 3 How to Install Windows Server 2008 R2 Step by Step

## **Popular Authors**

Huzaifah Ahmad

### **Popular Articles**

Step by Step Guide Installing ISA 2006 Enterprise Edition Part 1 How to enable Network Load Balancing with ISA 2006 Enterprise Edition Step by Step Guide Installing ISA 2006 Enterprise Edition Part 4 Step by Step Guide Installing ISA 2006 Enterprise Edition Part 2 Step by Step Guide Installing ISA 2006 Enterprise Edition Part 3 How to enable Intra-Array communication in ISA 2006 Enterprise Edition How to install Active Directory on Windows 2003

| re You Begin<br>er Roles<br>Server<br>etwork Connection Bindings<br>etwork Connection Bindings<br>(v4 WINS Settings<br>+CP Scopes<br>+CPv6 Stateless Mode<br>+CP Server Authorization<br>irmation<br>ress<br>Its | This wizard helps you install roles on this server. You determine which role<br>want this server to perform, such as sharing documents or hosting a Web<br>Before you continue, verify that:<br>• The Administrator account has a strong password<br>• Network settings, such as static IP addresses, are configured<br>• The latest security updates from Windows Update are installed<br>If you have to complete any of the preceding steps, cancel the wizard, co<br>wizard again.<br>To continue, click Next. |
|----------------------------------------------------------------------------------------------------|----------------------------------------------------------------------------------------------------|
|                                                                                                    | Skip this page by default                                                                                                    |

When the Add Roles Wizard comes up, you can click Next on that screen.

Next, select that you want to add the DHCP Server Role, and click Next.

| V | Active Directory Certificate Services<br>Active Directory Domain Services (Installed)<br>Active Directory Federation Services<br>Active Directory Lightweight Directory Services                                                                                                    | Dyna<br>(DHC<br>centr<br>provi<br>relate | mic H<br>P) Se<br>ally c<br>de te<br>ed inf |
|---|----------------------------------------------------------------------------------------------------|------------------------------------------|---------------------------------------------|
|   | Active Directory Rights Management Services<br>Application Server<br>DHCP Server<br>DNS Server (Installed)<br>Fax Server<br>File Services<br>Hyper-V<br>Network Policy and Access Services<br>Print and Document Services<br>Remote Desktop Services<br>Web Server (IIS)<br>Windows Deployment Services<br>Windows Server Update Services | comp                                     | uter                                        |

| Introduction to DHCP Server                                                                                                    |
|----------------------------------------------------------------------------------------------------|
| The Dynamic Host Configuration Protocol allows servers to assign, or lease, IP addresses to conter devices that are enabled as DHCP clients. Deploying a DHCP server on the network provand other TCP/IP-based network devices with valid IP addresses and the additional configurat these devices need, called DHCP options. This allows computers and devices to connect to other resources, such as DNS servers, WINS servers, and routers. |
| Things to Note                                                                                                    |
| You should configure at least one static IP address on this computer.                                                                                                    |
| Before you install DHCP Server, you should plan your subnets, scopes, and exclusions. Ma<br>the plan in a safe place for later reference.                                                                                                    |
| Additional Information                                                                                                    |
| DHCP Server Overview                                                                                                    |
| Defining DHCP Scopes                                                                                                    |
| Integrating DHCP with DNS                                                                                                    |
|                                                                                                    |
|                                                                                                    |
|                                                                                                    |
|                                                                                                    |
|                                                                                                    |
|                                                                                                    |
|                                                                                                    |
|                                                                                                    |
|                                                                                                    |

Click Next >

| One or more network connection<br>be used to service DHCP clients | ns having a static IP address were detected. Each<br>on a separate subnet. |
|-------------------------------------------------------------------|----------------------------------------------------------------------------|
| Select the network connections                                    | that this DHCP server will use for servicing clients.                      |
| Network Connections:<br>IP Address                                | Type                                                                       |
| 192.168.1.200                                                     | IPv4                                                                       |
|                                                                   |                                                                            |
| Details<br>Name:                                                  | Local Area Connection                                                      |
| Details<br>Name:<br>Network Adapter:                              | Local Area Connection<br>Local Area Connection                             |

I have taken this opportunity to configure some basic IP settings and configure my first DHCP Scope.

Click Next >

| ²v4 Di | NS Server Settings                                                                                               |                                                             |
|--------|----------------------------------------------------------------------------------------------------|-------------------------------------------------------------|
|        | When clients obtain an IP address from the DHCF<br>addresses of DNS servers and the parent domain<br>using IPv4. | e server, they can be given (<br>name. The settings you pro |
| ngs    | Specify the name of the parent domain that client scopes you create on this DHCP server.                         | ts will use for name resolutio                              |
|        | Parent domain:                                                                                                   |                                                             |
|        | pilot.local                                                                                                    |                                                             |
| 'n     | Preferred DNS server IPv4 address:                                                                               | Validate                                                    |
|        | 127,001                                                                                                    |                                                             |
|        | Alternate DNS server IPv4 address:                                                                               |                                                             |
|        |                                                                                                    | Validate                                                    |
|        |                                                                                                    |                                                             |
|        | More about DNS server settings                                                                                   |                                                             |
|        |                                                                                                    |                                                             |

Next, enter Primary & Secondary **DNS Servers** (as you see above)

| Note: I have not entered any ip is the alternate dns simply because I only have a single DC right |
|---------------------------------------------------------------------------------------------------|
| currently.                                                                                        |

Click Next >

| изніў такат.                                                                                              |                                                                    |
|----------------------------------------------------------------------------------------------------|--------------------------------------------------------------------|
| Specify the name of the parent d scopes you create on this DHCP s                                         | omain that clients will use for name resolution.<br>server.        |
| Parent domain:                                                                                            |                                                                    |
| pilot.local                                                                                               |                                                                    |
| Specify the IP addresses of the D<br>used for all scopes you create on<br>Preferred DNS server IPv4 addre | INS servers that clients will use for name resoluthis DHCP server. |
| 127.0.0.1                                                                                                 | Validate                                                           |
| 🥑 Valid                                                                                                   | V3'                                                                |
| Alternate DNS server IPv4 addre:                                                                          | ss:                                                                |
|                                                                                                    | Validate                                                           |
|                                                                                                    |                                                                    |
|                                                                                                    |                                                                    |
| More about DNS server settings                                                                            |                                                                    |

| Vhen clients obtain an IP address from the DHCP server, they can be given DHCP<br>Iddresses of WINS servers. The settings you provide here will be applied to client: |
|----------------------------------------------------------------------------------------------------|
| WINS is not required for applications on this network                                                                                                    |
| WINS is required for applications on this network                                                                                                    |
| Specify the IP addresses of the WINS servers that clients will use for name res<br>will be used for all scopes you create on this DHCP server.                        |
| Preferred WINS server IP address:                                                                                                    |
| Alternate WINS server IP address:                                                                                                    |
| J                                                                                                    |
|                                                                                                    |
|                                                                                                    |
|                                                                                                    |
|                                                                                                    |
| Iore about withs server sectings                                                                                                    |
| < Previous Next > N                                                                                                    |

I dont use WINS on my network and I clicked  $\ensuremath{\textbf{Next}}$ 

|       | A scope is the range of p                                                                                                    | ossible IP addresses for a network. The DHCP server cannot                                                                                                    | distribute IP |
|-------|----------------------------------------------------------------------------------------------------|----------------------------------------------------------------------------------------------------|---------------|
| dings | A scope is a range of possibl<br>cannot distribute IP address<br>Configuration settings for I<br>Scope name:<br>Starting IP address:<br>Ending IP address:<br>Subnet type: | e IP addresses for a network. The DHCP server<br>es to clients until a scope is created.<br>DHCP Server<br>Pilot LAN<br>192.168.1.51<br>192.168.1.99<br>Wired (lease duration will be 8 days) | Add           |
|       | Configuration settings that<br>Subnet mask:<br>Default gateway (optional)                                                                                                  | propagate to DHCP client<br>255.255.255.0<br>192.168.1.1<br>OK Cancel<br>25                                                                                                    |               |

Configure your scope details according to your network.

|    | Scopes:           | 1 m - Hannes                |        |
|----|-------------------|-----------------------------|--------|
| 15 | Pilot I AN        | 192,168,1,51 - 192,168,1,99 | Add    |
|    | 1 IOC LAN         | 12.100.1.01 12.100.1.00     | Edit   |
|    |                   |                             | Delete |
|    |                   |                             |        |
|    |                   |                             |        |
|    |                   |                             |        |
|    |                   |                             |        |
|    |                   |                             |        |
|    |                   |                             |        |
|    |                   |                             |        |
|    | Properties        |                             | HINGL  |
|    | Default gateway:  | 192.168.1.1                 |        |
|    | Subpet mask:      | 255.255.255.0               |        |
|    |                   |                             |        |
|    | IP address range: | 19 168.1.51 - 192.168.1.99  |        |
|    | ID address rapids | 10 160 1 51 102 160 1 00    |        |

Click next >

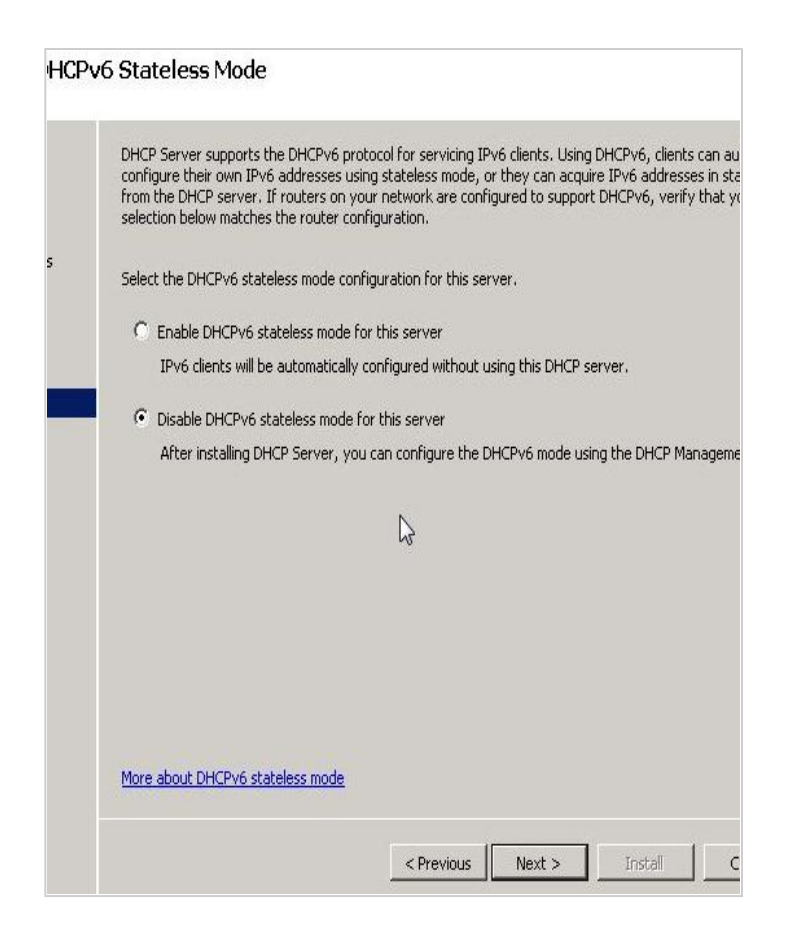

|                    | Active Directory Domain Services (AD DS) stores a list of DHCP servers that are authorized to<br>the network. Authorizing DHCP servers helps avoid accidental damage caused by running DHC<br>incorrect configurations or DHCP servers with correct configurations on the wrong network.<br>Specify credentials to use for authorizing this DHCP server in AD DS.                                                           | i ser<br>CP s |
|--------------------|----------------------------------------------------------------------------------------------------|---------------|
| ndings             |                                                                                                    |               |
|                    | • Use current credentials                                                                                                    |               |
|                    | The credentials of the current user will be used to authorize this DHCP server in AD DS.                                                                                                    |               |
|                    | User Name: PILOT\administrator                                                                                                    |               |
| э                  |                                                                                                    |               |
| Marco and a second |                                                                                                    |               |
| tion               |                                                                                                    |               |
| tion               | C Use alternate credentials                                                                                                    |               |
| tion               | C Use alternate credentials<br>Specify domain administrator credentials for authorizing this DHCP server in AD DS.                                                                                                    |               |
| tion               | C Use alternate credentials<br>Specify domain administrator credentials for authorizing this DHCP server in AD DS.<br>User Name:                                                                                                    | Sne           |
| tion               | C Use alternate credentials<br>Specify domain administrator credentials for authorizing this DHCP server in AD DS.<br>User Name:                                                                                                    | Sper          |
| tion               | C Use alternate credentials<br>Specify domain administrator credentials for authorizing this DHCP server in AD DS.<br>User Name:                                                                                                    | Sper          |
| tion               | C Use alternate credentials<br>Specify domain administrator credentials for authorizing this DHCP server in AD DS.<br>User Name:                                                                                                    | Sper          |
| tion               | Use alternate credentials     Specify domain administrator credentials for authorizing this DHCP server in AD DS.     User Name:     Skip authorization of this DHCP server in AD DS                                                                                                    | Spe           |
| tion               | <ul> <li>Use alternate credentials</li> <li>Specify domain administrator credentials for authorizing this DHCP server in AD DS.</li> <li>User Name:</li> <li>Skip authorization of this DHCP server in AD DS</li> <li>This DHCP server must be authorized in AD DS before it can service clients.</li> </ul>                                                                                                    | Spe           |
| tion               | <ul> <li>Use alternate credentials</li> <li>Specify domain administrator credentials for authorizing this DHCP server in AD DS.</li> <li>User Name:</li> <li>Skip authorization of this DHCP server in AD DS</li> <li>Skip authorization of this DHCP server in AD DS</li> <li>This DHCP server must be authorized in AD DS before it can service clients.</li> </ul>                                                       | Spe           |
| tion               | <ul> <li>Use alternate credentials</li> <li>Specify domain administrator credentials for authorizing this DHCP server in AD DS.</li> <li>User Name:</li> <li>Skip authorization of this DHCP server in AD DS</li> <li>Skip authorization of this DHCP server in AD DS</li> <li>This DHCP server must be authorized in AD DS before it can service clients.</li> <li>More about authorizing DHCP servers in AD DS</li> </ul> | Spe           |
| tion               | <ul> <li>Use alternate credentials</li> <li>Specify domain administrator credentials for authorizing this DHCP server in AD DS.</li> <li>User Name:</li> <li>Skip authorization of this DHCP server in AD DS</li> <li>Skip authorization of this DHCP server in AD DS</li> <li>This DHCP server must be authorized in AD DS before it can service clients.</li> </ul>                                                       | Sper          |

Account with permission in AD.

Click Next >

| DHCP Server                 | T III ALIII ALII ALIII ALII ALII ALII AL                                           |                                                   |  |
|-----------------------------|------------------------------------------------------------------------------------|---------------------------------------------------|--|
| Network Connection Bindings | $({f j})$ This server might need to be restarted after the installation completes. |                                                   |  |
| IPv4 DN5 Settings           | O DHCP Server                                                                      |                                                   |  |
| IPv4 WINS Settings          | Network Connection Bindings :                                                      | 192.168.1.200 (IPv4)                              |  |
| DHCP Scopes                 | IPv4 DNS Settings<br>DNS Parent Domain :                                           | pilot.local                                       |  |
| DHCPv6 Stateless Mode       | DNS Servers :                                                                      | 127.0.0.1                                         |  |
| DHCP Server Authorization   | WINS Servers :                                                                     | None                                              |  |
| Confirmation                | Scopes<br>Name :                                                                   | Pilot LAN                                         |  |
| Progress                    | Default Gateway :                                                                  | 192.168.1.1                                       |  |
| Deculto                     | Subnet Mask :                                                                      | 255.255.255.0                                     |  |
| Results                     | IP Address Range :                                                                 | 192.168.1.51 - 192.168.1.99                       |  |
|                             | Subnet Type :                                                                      | Wired (lease duration will be 8 days)             |  |
|                             | Activate Scope :                                                                   | Yes                                               |  |
|                             | DHCPv6 Stateless Mode :                                                            | Disabled                                          |  |
|                             | DHCP Server Authorization :                                                        | Authorize using credentials associated with PILOT |  |

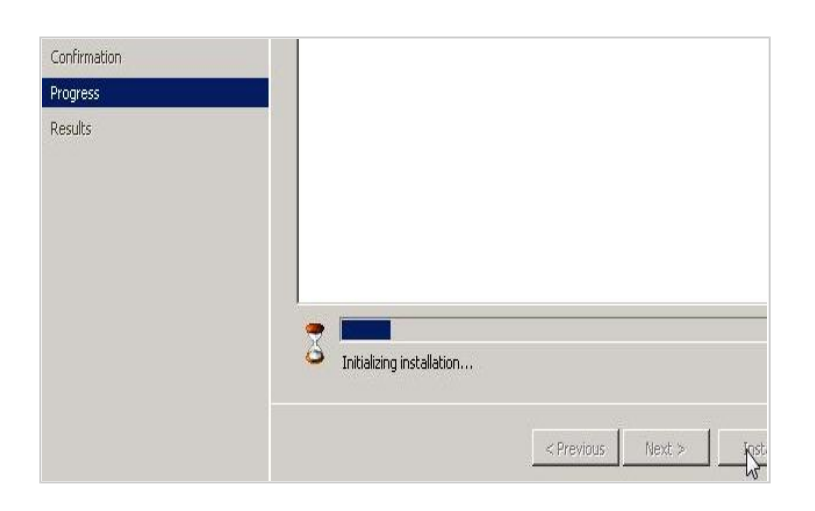

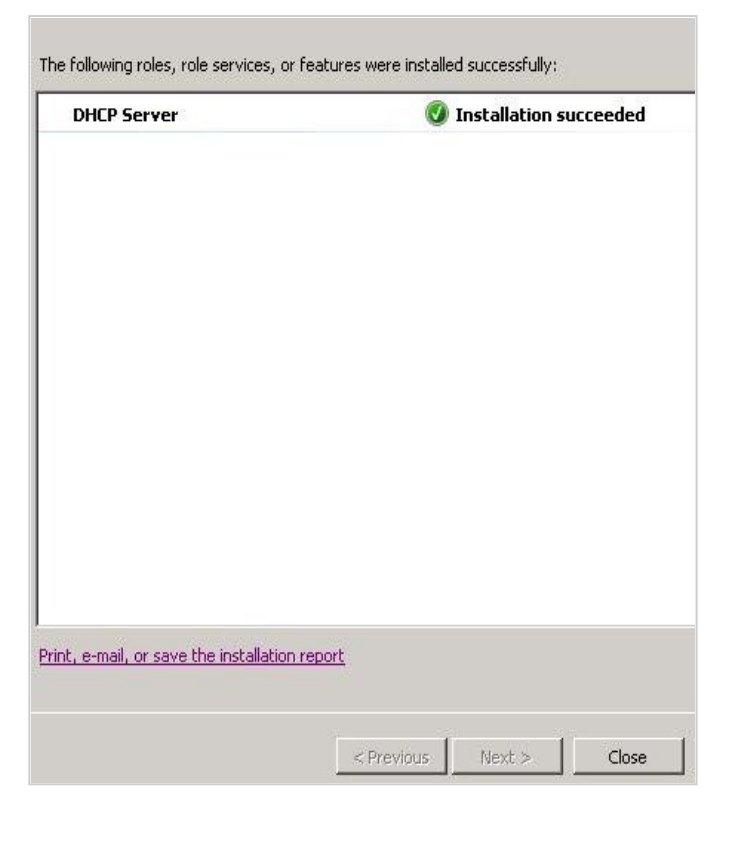

Done

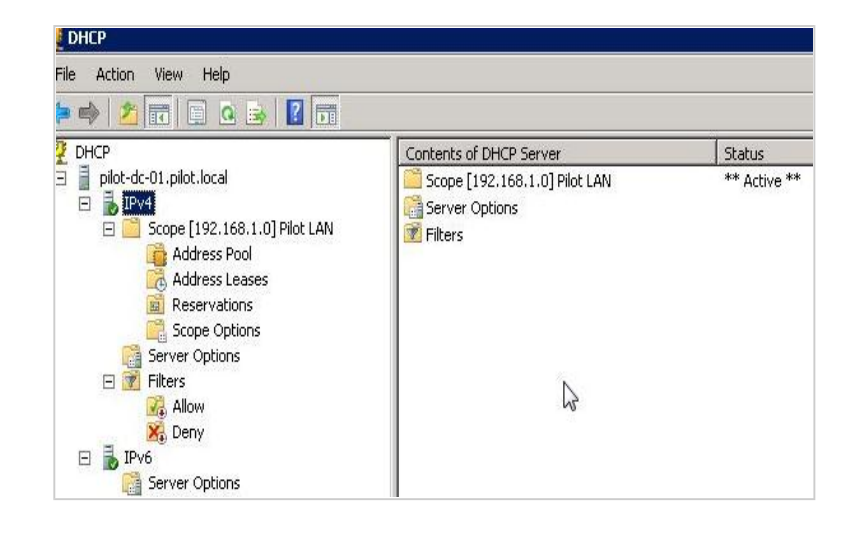

Verify your configuration by opening your DHCP server. You can now carry on creating further scopes if your

network has more than 1 vlan or you can modify the settings configured earlier.

| ope [192.168.1.0] Pilot LAB Subnet Properties                                                                                                   | ? :   |
|----------------------------------------------------------------------------------------------------|-------|
| General DNS Network Access Protection Advanced                                                                                                  |       |
| Assign IP addresses dynamically to clients of:                                                                                                  |       |
| C DHCP                                                                                                    |       |
| C BOOTP                                                                                                    |       |
| Both                                                                                                    |       |
| Lease duration for BOOTP clients                                                                                                    |       |
| C Limited to:                                                                                                    |       |
| Days: Hours: Minutes:                                                                                                    |       |
| Delay configuration<br>Specify the delay (in milli seconds) with which the DHCP server<br>distributes addresses<br>Subnet delay:<br>0 = 1<br>ms |       |
|                                                                                                    |       |
| OK Cancel                                                                                                    | Apply |

Configure a client pc to obtain ip address. go to command prompt Start > Run > cmd > ipconfig /all

You will see tha a  $\operatorname{ip}$  address has been allocated by the new scope to this client  $\operatorname{pc}$ 

Good Luck

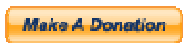

| Google Bookmark                          | s Live Favorites                                    | Reddit Yahoo! this!<br>Technorati                   | StumbleUpo |  |
|------------------------------------------|-----------------------------------------------------|-----------------------------------------------------|------------|--|
| alated Articles                          |                                                     |                                                     |            |  |
| How to install Act<br>How to Install Wir | ive Directory on Windows<br>ndows Server 2008 R2 St | 2008<br>ep by Step                                  |            |  |
| omments                                  |                                                     |                                                     |            |  |
| o Comments Found.                        |                                                     |                                                     |            |  |
|                                          |                                                     |                                                     |            |  |
| How would you rate                       | e the quality of this a                             | ticle?                                              |            |  |
| Rating: *                                | Poor                                                | Excellent                                           |            |  |
| Your Name:                               |                                                     |                                                     |            |  |
| Your Email:                              |                                                     |                                                     |            |  |
| Your Comment: *                          |                                                     |                                                     |            |  |
|                                          |                                                     |                                                     |            |  |
|                                          |                                                     |                                                     |            |  |
| Marifiantina V                           |                                                     |                                                     |            |  |
| Verification *                           | i67x92                                              |                                                     |            |  |
|                                          | J = /                                               |                                                     |            |  |
|                                          | Please copy the characters from the image           |                                                     |            |  |
|                                          | above into the tex<br>helps us prevent a            | t field below. Doing this<br>automated submissions. |            |  |
|                                          |                                                     |                                                     |            |  |

© Copyright 2011 IT Knowledgebase ahmedgroup.co.uk. All rights reserved.